## SQLSERVER AS400データ転送の文字化け対応方法

「プログラム > HiT OLEDB Server 400 > Toolbox」に行って、 ツリービューでの項目名「DataLinks」の該当する項目を右クリックし、プロパティーを選択します。 下記の設定を行ないます。

## 「General」タブ

| HiT OLEDB/400 Data I                                                                             | ink Properties                                                                                           | X         |                                                                   |
|--------------------------------------------------------------------------------------------------|----------------------------------------------------------------------------------------------------|-----------|-------------------------------------------------------------------|
| General Communication<br>User ID<br>Password<br>Libraries<br>Application Name<br>Isolation Level | ns Language Performance Security DPC U0005177  security Allow saving password HiT OLEDB/Toolbox 0 - None | Advanced  | Host Code Pageを「5026-Jpn.<br>Katakana-Kanji Host Mix.」に設定<br>します。 |
| Host Code Page<br>Use CCSID Connec<br><u>R</u> ead Only                                          | 5026 - Jpn. Katakana-Kanji Host Mix,<br>tion for Catalogs<br>OK Cancel                                   | ▼<br>Help |                                                                   |

## 「Advanced」タブ

| HiT OLEDB/400 Data Link Prope      |                                |            |                                             |
|------------------------------------|--------------------------------|------------|---------------------------------------------|
| General Communications Languag     | e Performance Security DPC     | [Advanced] | 「Convert CCSID 65535、のチェッ                   |
| Use <u>H</u> iT Hourglass <b>⊽</b> |                                |            | クを外すまま「OK」ボタンをクリッ<br>クします。(チェックをしなくてもよいです。) |
| Remove Trailing <u>B</u> lanks     | List All Libraries             | Г          |                                             |
| Hold Cursors on Commit             | Rowset Locate                  | Г          |                                             |
| Convert CCSID 65535                | Alias Support                  | E          |                                             |
| <u>S</u> kip Catalog Field         | Use Unqual. Table Names        | Г          |                                             |
| Convert Date Time                  | □ Use Two <u>P</u> hase Commit | Г          |                                             |
| Use <u>L</u> ocale Settings        | Г                              |            |                                             |
| 1                                  |                                |            |                                             |
|                                    | OK Cancel                      | Help       | ]                                           |

テーブルの設定(AS400側)

| 🗗 Field CCSID Setting 🛛 🛛 🔀 |           |            |        |
|-----------------------------|-----------|------------|--------|
| Field name                  | Ordinal 2 | Туре       | COSID  |
| EMPNO                       | 1         | INTEGER    | 0      |
| EMPNAME                     | 2         | VARCHAR    | 5026   |
| DEPT                        | 3         | VARCHAR    | 5026   |
| BASICSAL                    | 4         | FLOAT      | 0      |
| CITY                        | 5         | VARCHAR    | 5026   |
|                             |           |            | (c)    |
|                             |           | <u>o</u> k | Cancel |

VARCHAR(文字列を格納)フィー ルドにCCSID を5026に設定しま す。(HITOLEDB のホストコード ページと同じようにします。)

備考:ホストコードページ「5026」はだめなら、「5035 - Jpn Latin-Kanji Host Mix」を使用してみてください。